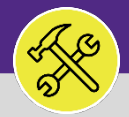

## SEARCH FOR A SERVICE REQUEST

Provides guidance for locating Service Requests in Facilities Connect.

### **DIRECTIONS:**

1b

1

If you are looking for an Active Service Request:

Locate the **My Active Requests** section on the Facilities Connect home screen (most users) or on the Requests screen (users with expanded FM responsibilities).

Click on the Maximize button to open the full screen list.

| ■ | Northwestern   FACILITIES CONNECT                                     |                            |                               |                                                                                |                        |                    | (j)                | 8 |
|---|-----------------------------------------------------------------------|----------------------------|-------------------------------|--------------------------------------------------------------------------------|------------------------|--------------------|--------------------|---|
| 습 | Home                                                                  |                            |                               |                                                                                |                        |                    | My Bookmarks       | * |
|   | Request Central     Select the type of request you would like to make | 💽 Reminders - Req          | quest Central                 |                                                                                |                        |                    | <u> </u>           |   |
|   | Facilities                                                            | My Active Re               | equests                       |                                                                                |                        | 1                  |                    |   |
|   | Request facility repair                                               | ID Cla                     | equest<br>lassification       | Description                                                                    | Created<br>Date/Time   | Requested For      | Requested By       | 1 |
|   | «▲» Alarm Response<br>ॐ5 Bike                                         | SR- Fu<br>1000511 Ap       | urniture &<br>ppliances Other | please replace my chair with model #4057667394 -<br>Doctor's note uploaded     | 02/05/2020<br>10:40:47 | Johnson, Christina | Johnson, Christina |   |
|   | ✓ Electrical & Lighting                                               | SR- Sh<br>1000498          | nelves & Pictures             | please hang several pictures in my new office.                                 | 01/31/2020<br>10:33:48 | Johnson, Christina | Johnson, Christina |   |
|   | 🖬 Elevator<br>🚱 Estimate                                              | SR- Br<br>1000491          | roken Glass                   | tree branch broke a window. please have someone come and clear away the broken | 01/28/2020<br>14:32:10 | Johnson, Christina | Johnson, Christina |   |
|   | Event Support                                                         | SR- Ro<br>1000448          | oom Too Warm                  | very hot in the lecture room                                                   | 01/23/2020 15:03:35    | Johnson, Christina | Johnson, Christina |   |
|   | Exterior Services/Grounds                                             | SR- Ha<br>1000371 Bu<br>Bo | ang<br>ulletin/White<br>bard  | Please hang a new white board.                                                 | 01/16/2020<br>08:09:10 | Johnson, Christina | Johnson, Christina |   |

### To search for a specific Service Request:

Use the **Search Fields** beneath the column headers to narrow down your search. Enter keywords into the white search fields and press the **Enter** key to search.

Once you locate a Service Request, click anywhere on the **Record** to open.

| ≡        | N                       | orthwester     | n FACILITIES CONNECT        |                                                       |                              |                    | ١                      | 8  |  |
|----------|-------------------------|----------------|-----------------------------|-------------------------------------------------------|------------------------------|--------------------|------------------------|----|--|
| 습        | l                       | Home           |                             |                                                       |                              |                    | My Bookmarks           | cs |  |
| Ľ        |                         | My Active Requ | uests                       |                                                       |                              |                    | £ <b>▼</b>             | L  |  |
| 2a       | Request ID Work Task ID |                |                             | Request Status                                        | Request Type                 | Request C          | Request Classification |    |  |
| ্<br>প্ল | ľ                       | Contains       | Contains                    | Contains                                              | Contains                     | Contair            | าร                     |    |  |
|          | Ľ                       | CC-1100025     | Snow & Ice                  | test Contact Center : -                               | 01/25/2022 10:52:14          | Zier,Kathleen Lynn | Zier,Kathleen Lynn     |    |  |
|          |                         | CC-1100023     | Lights                      | Lights are all out Contact Center : -                 | 01/25/2022 10:40:39          | Zier,Kathleen Lynn | Zier,Kathleen Lynn     |    |  |
|          |                         | CC-1100021     | Estimate Request            | Testing - Estimate request Contact Center : - 🧲       | 2b /25/2022 10:36:51         | Zier,Kathleen Lynn | Zier,Kathleen Lynn     | 1  |  |
|          |                         | CC-1100015     | Lost/Stolen Key             | test - lost/stolen key                                | 01/25/2022 09:50:01          | Zier,Kathleen Lynn | Zier,Kathleen Lynn     |    |  |
|          |                         | CC-1100014     | New or Replacement Key      | testing - new key request Contact Center : -          | 01/25/2022 09:40:19          | Zier,Kathleen Lynn | Zier,Kathleen Lynn     |    |  |
|          |                         | CC-1051508     | Trouble Alarm               | 4th floor closet send to 314, 319, 308, and 309 Con   | tact Ce 12/09/2021 11:27:09  | Zier,Kathleen Lynn | Zier,Kathleen Lynn     |    |  |
|          |                         | SR-1051464     | Carpenter - Other/Exception | Hi! Can you please provide a WT to reglue 3 or 4 loc  | cations 12/09/2021 07:55:47  | Zier,Kathleen Lynn | Zier,Kathleen Lynn     |    |  |
|          |                         | CC-1051457     | Lights                      | Location: Kosher Kitchen in the dining hall. over her | ad light 12/09/2021 07:28:43 | Zier,Kathleen Lynn | Zier,Kathleen Lynn     |    |  |
|          |                         | CC-1051454     | Custodial - Other/Exception | Ice spill clean up Contact Center : per Howard Guy    | 12/09/2021 07:04:18          | Zier,Kathleen Lynn | Zier,Kathleen Lynn     |    |  |
|          |                         | CC-1051384     | Elevator Repair             | elevator in Cahn is not working disp to Otis @ 1:05   | 12/08/2021 13:08:00          | Zier.Kathleen Lvnn | Zier.Kathleen Lvnn     |    |  |
|          |                         | Items per page | e: 50 🗸 1 - 50 of 311 i     | tems                                                  |                              |                    | 1 of 7 pages           |    |  |

2

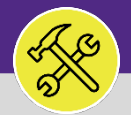

# SEARCH FOR A SERVICE REQUEST

### DIRECTIONS:

3

If you are looking for a **Service Request**, that is either **Pending Approval** (Review in Progress); **Returned** (Not Approved); or is no longer active;

- Locate the **My Request History** section.
- Click on the Maximize button to open the full list.

| ≡ No | orthwestern   FACILITIES CONNECT                                                   |          |                    |                        |                                 |                                                                                   |          |                    | ú e             |      |
|------|------------------------------------------------------------------------------------|----------|--------------------|------------------------|---------------------------------|-----------------------------------------------------------------------------------|----------|--------------------|-----------------|------|
| ŵ    | Home                                                                               |          |                    |                        |                                 |                                                                                   |          | N                  | ly Bookmarks    |      |
|      | Request Central                                                                    |          | Reminders          | - Request Central      |                                 |                                                                                   |          |                    |                 |      |
|      | Select the type of request you would like to make                                  |          | • My Active R      | equests                |                                 |                                                                                   |          |                    |                 |      |
|      | Request facility repair                                                            | *        | • Requests Fo      | r Someone Else         |                                 |                                                                                   |          |                    |                 |      |
|      | Alarm Response                                                                     | 20       | My Request History |                        |                                 |                                                                                   |          |                    |                 | Ì.   |
|      | 🚓 Bike                                                                             | <b>U</b> | Request            | Created                | Service                         |                                                                                   |          |                    |                 |      |
|      | <ul> <li>Electrical &amp; Lighting</li> </ul>                                      | -        | ID                 | Date/Time              | Requested                       | Description                                                                       | Status   | Requested For      | Requested By    | -    |
|      | Elevator<br>Sector                                                                 |          | SR-<br>1000512     | 02/05/2020<br>10:47:04 | Painting                        | please paint my office a happy color                                              | Returned | Johnson, Christina | Johnson, Christ | rina |
|      | Event Support                                                                      |          | SR-<br>1000511     | 02/05/2020 10:40:47    | Furniture &<br>Appliances Other | please replace my chair with model<br>#4057667394 - Doctor's note uploaded        | Issued   | Johnson, Christina | Johnson, Christ | ina  |
|      | <ul> <li>Exterior Services/Grounds</li> <li>Furniture &amp; Appliances</li> </ul>  |          | SR-<br>1000498     | 01/31/2020<br>10:33:48 | Shelves &<br>Pictures           | please hang several pictures in my new office.                                    | Issued   | Johnson, Christina | Johnson, Christ | tina |
|      | <ul> <li>General Repairs &amp; Maintenance</li> <li>Health &amp; Safety</li> </ul> |          | SR-<br>1000491     | 01/28/2020 14:32:10    | Broken Glass                    | tree branch broke a window. please have<br>someone come and clear away the broken | Issued   | Johnson, Christina | Johnson, Christ | ina  |
|      | Housekeeping                                                                       |          | SR-<br>1000448     | 01/23/2020 15:03:35    | Room Too Warm                   | very hot in the lecture room                                                      | Issued   | Johnson, Christina | Johnson, Christ | tina |
|      | Key/Lock/Access                                                                    | _        | SR-<br>1000371     | 01/16/2020<br>08:09:10 | Hang<br>Bulletin/White          | Please hang a new white board.                                                    | Issued   | Johnson, Christina | Johnson, Christ | ina  |

### To search for a specific Service Request:

Use the **Search Fields** beneath the column headers to narrow down your search. Enter keywords into the white search fields and press the **Enter** key to search.

Once you locate a Service Request, click anywhere on the Record to open.

| ≡       | No | rthwestern       | FACILITIE  | S CONNEC      | г                 |               |                              |                          |             |               |            |                    | í         | 9 (8) |
|---------|----|------------------|------------|---------------|-------------------|---------------|------------------------------|--------------------------|-------------|---------------|------------|--------------------|-----------|-------|
| ۵       |    | Home             |            |               |                   |               |                              |                          |             |               |            | <b>I</b>           | 1y Bookma | arks  |
| Ľ       |    | My Request Histo | ry         |               |                   |               |                              |                          |             |               |            |                    | 5         | •     |
| ت<br>4a |    | Request ID       |            | Work Task ID  |                   | Request Stati | IS                           | Request Type             |             | R             | equest Cla | ssification        |           |       |
| ন্দ     | ۲  | Contains         |            | Contains      |                   | Contains      |                              | Contains                 |             |               | Contains   | 3                  |           |       |
| .∞<br>  |    | SR-1046288       | 10/22/2021 | 13:32:32      | Engineer - Other  | /Exception    | Can you please create a W    | T for Paul? 624 Colfa    | Completed Z | zier,Kathleen | Lynn       | Zier,Kathleen Lynn |           | ^     |
|         |    | SR-1044259       | 10/05/2021 | 14:20:28      | Risk/Facilities O | ther          | Hi! Can you please provide   | a monthly reoccurin      | Issued Z    | Zier,Kathleen | Lynn       | Zier,Kathleen Lynn |           |       |
|         |    | SR-1043752       | 09/30/2021 | 15:27:30      | Locksmith - Oth   | er/Exception  | This Tick Te for B 4b        | k Shop and Paint Lo      | Issued Z    | Zier,Kathleen | Lynn       | Zier,Kathleen Lynn |           |       |
|         |    | SR-1043730       | 09/30/2021 | 14:17:08      | Carpenter - Othe  | r/Exception   | shutdown exterior kitchen/   | grill for service Wed    | Issued Z    | zier,Kathleen | Lynn       | Zier,Kathleen Lynn |           |       |
|         |    | SR-1043683       | 09/30/2021 | 11:19:33      | Carpenter - Othe  | r/Exception   | Per 357, In the fire pump ro | om, Fill conduit w/ c    | Issued Z    | Zier,Kathleen | Lynn       | Zier,Kathleen Lynn |           |       |
|         |    | SR-1043643       | 09/30/2021 | 09:26:05      | DDC - Other/Exc   | eption        | Hello âlli in Frances Searle | on Tuesday/Saturda       | Completed Z | Zier,Kathleen | Lynn       | Zier,Kathleen Lynn |           |       |
|         |    | SR-1043250       | 09/27/2021 | 15:35:24      | Custodial - Othe  | r/Exception   | We will need two large tras  | h cans to be placed      | Issued Z    | Zier,Kathleen | Lynn       | Zier,Kathleen Lynn |           |       |
|         |    | SR-1041458       | 09/15/2021 | 11:06:31      | DDC - Other/Exc   | eption        | per 728 - pressure issue se  | nd to 783                | Completed Z | Zier,Kathleen | Lynn       | Zier,Kathleen Lynn |           |       |
|         |    | SR-1040437       | 09/08/2021 | 12:07:08      | Lights            |               | Outside lights facing the si | gn, (left side) lights a | Completed Z | Zier,Kathleen | Lynn       | Zier,Kathleen Lynn |           |       |
|         |    | SR-1039055       | 08/24/2021 | 14:14:43      | Risk/Facilities O | ther          | Hi! Can you please provide   | a monthly reoccurin      | Completed Z | Zier,Kathleen | Lynn       | Zier,Kathleen Lynn |           | -     |
|         |    | Items per page:  | 50 🗸       | 1 - 50 of 852 | items             |               |                              |                          |             |               |            | 1 of 18 pages      | <         | ·     |

4